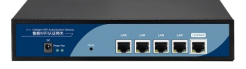

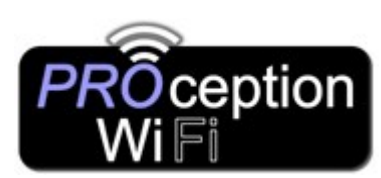

Set-up Guide PROAPG4 Gigabit WLAN AC Controller

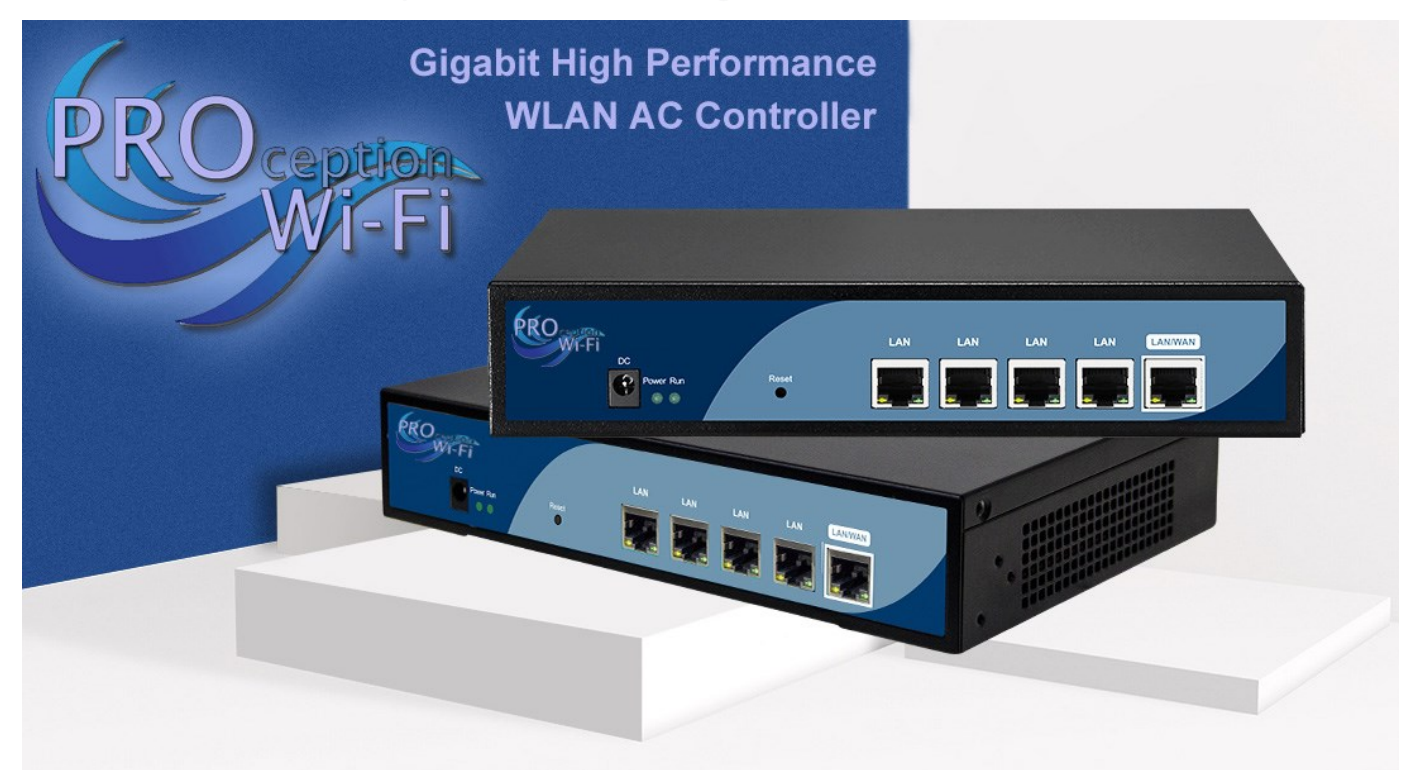

The PRO WI-FI controller is a Gigabit High Performance none PoE WLAN AC controller with AC gateway and authentication functions to help easily manage large numbers of the PRO WI-FI range of In-Wall, ceiling and CPE range of Wireless Access points.

You can combine with our PoE switches to provide PoE power and an increased number of outlets.

Ideal for larger environments such as hotels, schools, shopping centers and restaurants.

| Group<br>N/A<br>nable V<br>(0-4094) | Config<br>Batc                          | h Set<br>resh                                            |
|-------------------------------------|-----------------------------------------|----------------------------------------------------------|
| N/A<br>nable •<br>(0-4094)          | Batc                                    | h Set<br>resh                                            |
| nable ▼<br>(0-4094)                 | Refi                                    | resh                                                     |
| nable 🔻                             | Refi                                    | resh                                                     |
| able 🔻 (0-4094)                     |                                         |                                                          |
| able <b>*</b><br>(0-4094)           |                                         |                                                          |
| (0-4094)                            |                                         |                                                          |
|                                     | Del                                     | lete                                                     |
| onfig                               |                                         |                                                          |
|                                     |                                         |                                                          |
| able 🔻                              | Clear all                               | devices                                                  |
| (0-4094)                            | The second second second                |                                                          |
| ontig                               | Deb                                     |                                                          |
| able #                              | Ret                                     | 001                                                      |
| (0.4004)                            |                                         |                                                          |
| onfig                               | Re                                      | set                                                      |
|                                     |                                         |                                                          |
| able 🔻                              | Television in the                       |                                                          |
|                                     | upg                                     | rade                                                     |
| nabi                                | e ▼<br>(0-4094)<br>g<br>e ▼<br>(0-4094) | e ▼<br>(0-4094)<br>g<br>(0-4094)<br>(0-4094)<br>↓<br>upg |

Video tutorials are also available online on our www.blake-uk.com sales@blake-uk.com 0114 223 5000

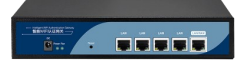

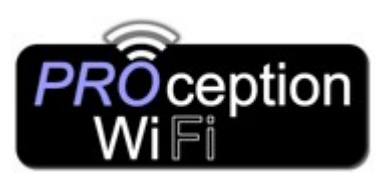

# Set-up Guide PROAPG4 Gigabit WLAN AC Controller

### Multi-Wan Gigabit High speed WLAN AC controller

1x Gigabit WAN port, 4X Gigabit LAN ports for high speed transfer.

## Auto detect & manage up to 32 Access points and up to 80 users

Auto detect all access points (Must be in FIT mode) to configure and manage easily , all plug and play.

### Efficient Internet surfing with network optimization.

- Support for seamless wireless roaming and auto Wi-Fi channel analysis.
- Access point RF power control is adjustable via the interface to reduce interference and manage more efficient roaming for improved wireless network connectivity.
- Supports removal of weak signal Access points. Smart recognition and the ability to automatically delete or disable the AP with a low (customizable) signal level.
- Supports load balancing, based on the number of users connected.
- The controller can allocate users to different Access points based on the policies configured. Supports AC and AP in layer 2 and layer 3 networks AC across NAT to remote manage all wireless Access points.

## Supports multiple Authentication methods.

- Wechat Auth:- Input Wechat ID and password.
- Onekey:- No authorization, simple click Onekey auth button.
- SMS Auth :- Works with SMS gateway , receive authorization code by text message!
- Member auth:- By Excel sheet or radius server.
- Facebook:- Binding with Facebooks identification.
- Google:- Input Google ID and password.

### Multi Security Defense Modes

- Broadcast storm suppression.
- DHCP defence.
- ARP defence.
- MAC filter defence.

Video tutorials are also available online on our www.blake-uk.com sales@blake-uk.com

YouTube <sup>GB</sup>

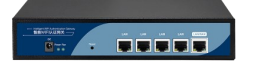

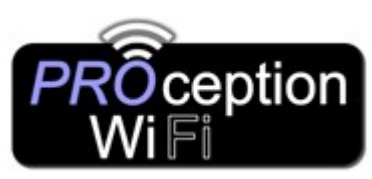

# Set-up Guide PROAPG4 Gigabit WLAN AC Controller

## Connecting to the gateway

Change your IP on device to static with these settings: IP address 192.168.10.10 Subnet mask 255.255.255.0 Default gateway 192.168.10.1.

Connect to the Gateway login on your browser by typing 192.168.10.1

## Username is admin Password is admin

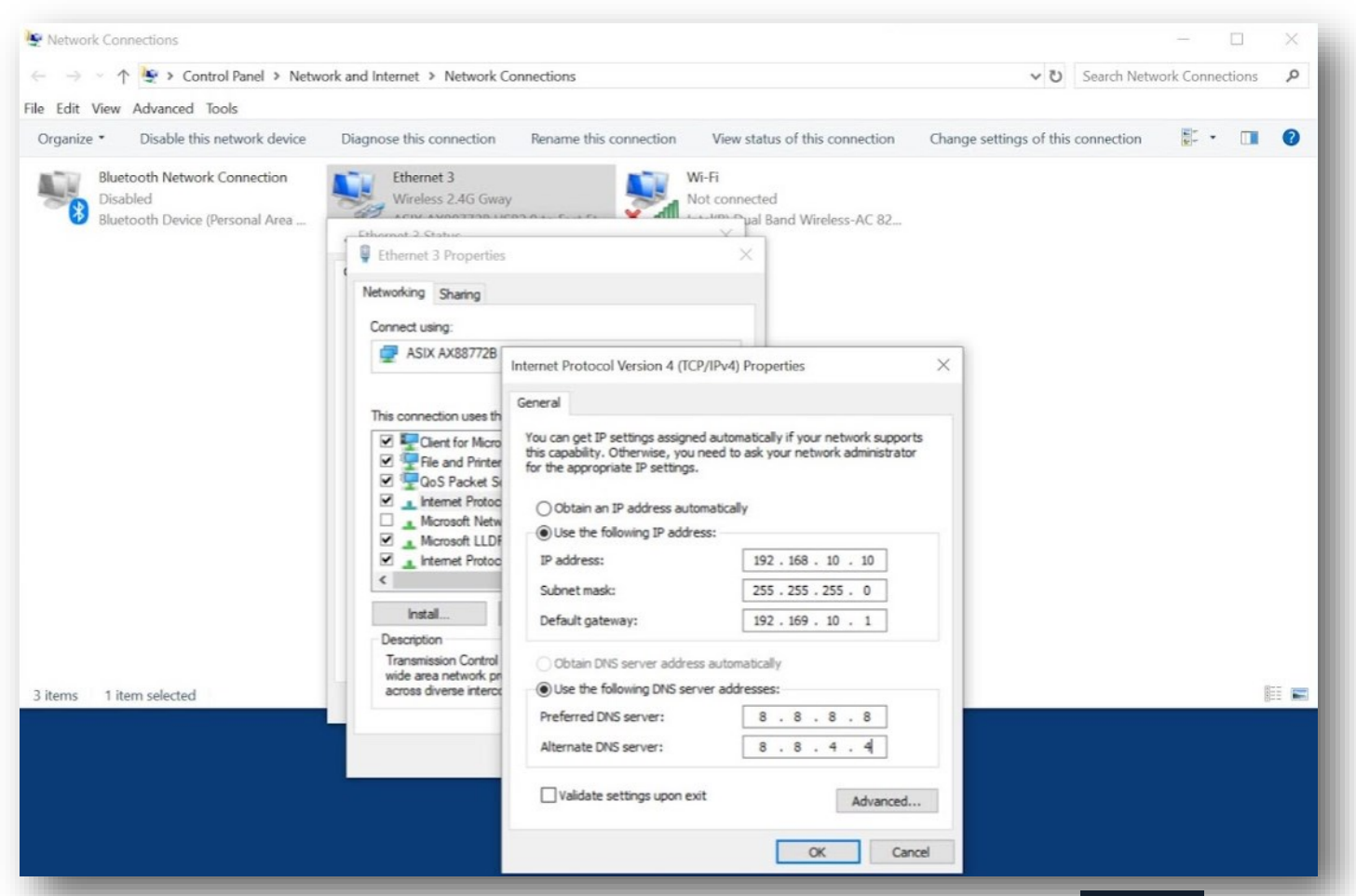

The Access Points needs to be in FIT AP mode for the gateway to be able to control them. The Access Point AP in the Home screen of the Access Point will set the operating mode to FIT AP ready for Gateway operation. Another way of switching between modes on the access point is by entering the URL: - IPNumberofAccessPoint/mode\_switch.html into your browser.

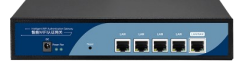

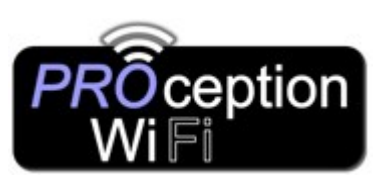

# Set-up Guide PROAPG4 Gigabit WLAN AC Controller

| Ensure that all of the Acc | cess points you                | wish to co                | nnect t                | o the gate \                    | ∧ay ar     | re set as       | s below.        | 🛃 Fat AP                                 | Flow (2G WiFi)        | bps           |                 |     |
|----------------------------|--------------------------------|---------------------------|------------------------|---------------------------------|------------|-----------------|-----------------|------------------------------------------|-----------------------|---------------|-----------------|-----|
| 1. In AP mode (Defau       | ılt mode is Gate               | way!) 🖸                   | peratio                | on Mode                         | AP N       | 1ode            |                 | Prompt I                                 | 70k ———<br>nformation |               |                 |     |
| 2. In HTAP mode (D         | efault is FAT)                 | 🔁 Fat AP                  |                        |                                 |            |                 |                 |                                          | Confirm to swite      | h to fit AP m | ode?            |     |
| 3. Get IP from AC set      | ected IP Mode                  | Get IP F                  | rom AC                 |                                 | <u>~</u>   |                 |                 |                                          | 55M                   | ОК            | Cancel          |     |
| INTELLIGENT WIRELES        | S AP MANAGEN                   | IENT PLA                  | TFORM                  | 1                               |            |                 |                 |                                          |                       |               | 简(              | 体中文 |
| Memory Usage: 😜            | III Device List                |                           |                        |                                 |            | Search by IP    |                 | ~                                        |                       | ٩             | Function 6      | ⊘   |
| 15%<br>Memory:2048M        | □Select SN Location<br>□ ♀ 1 F | Model D<br>FIT-4200 192.1 | evice IP<br>168.200.18 | Device MAC<br>44:D1:FA:59:0B:6C | Users<br>0 | Version<br>V5.2 | Channel<br>9/44 | Online Time <ul> <li>20:40:32</li> </ul> | Group<br>N/A          | Config        | Batch Set       |     |
| CPU Usage:                 |                                |                           |                        |                                 |            |                 |                 |                                          |                       |               | Refresh         |     |
| CPU: Dual 880MHz           |                                |                           |                        |                                 |            |                 |                 |                                          |                       |               | Delete          |     |
| Device List Zero Config    |                                |                           |                        |                                 |            |                 |                 |                                          |                       |               | Clear all devic | ces |
|                            |                                |                           |                        |                                 |            |                 |                 |                                          |                       |               | Reboot          |     |
| Device Group Device Log    |                                |                           |                        |                                 |            |                 |                 |                                          |                       |               | Reset           |     |
| •                          |                                |                           |                        |                                 |            |                 |                 |                                          |                       |               | upgrade         |     |
| Address Server Gateway     | Connected AP 1/50              | Online AP                 | <b>1</b>   Of          | ffline AP 0   U                 | Jsers 0    | All AP          | Ţ               |                                          |                       |               |                 |     |

Plug the access point into the Gateway (once the settings have been set as above)

After 2 minutes you will see the Access point you plugged in appear.

(You may have to refresh the screen several times to see the AP appear in the device list)

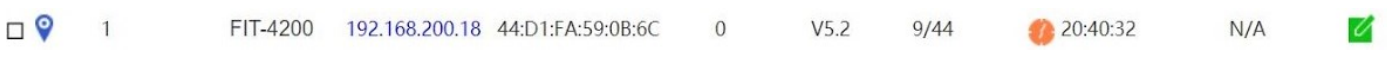

By clicking the Device IP (in blue) you can access the AP directly (login with default password of admin)

| Device Status       Image: Control of the status         Device Network       Image: Control of the status         Wireless Basic       Normality of the status         Wireless Advanced       Image: Control of the status         Video tutorials are also available online on our www.blake-uk.com       Sales@blake-uk.com         Substate-uk.com       Sales@blake-uk.com                                                                                                    |            |                                                                                                    |                  | FIT-4200 192.168.20 | 0.18 44:D1:FA:59:0B:6C | 💄 1 V5.2 9/44 🌎 0:31:40                    | N/A         |
|----------------------------------------------------------------------------------------------------|------------|----------------------------------------------------------------------------------------------------|------------------|---------------------|------------------------|--------------------------------------------|-------------|
| Writeless Basic       Wireless Advanced         Video tutorials are also available online on our       Wireless Caucily Caucily Cau                                    |            | Device Status                                                                                                   |                  | Wlan Device Config  |                        |                                            | <u>×</u>    |
| Wireless Basic       Wireless Advanced         Video tutorials are also available online on our www.blake-uk.com       Sales@blake-uk.com       Out 4 223 5000                                                                                                    |            | Device Status                                                                                                   |                  | Device Status       |                        |                                            | * ·         |
| Wireless Basic       Wireless Advanced         Video tutorials are also available online on our www.blake-uk.com       Sales@blake-uk.com       Channel Blake UK Ltd                                                                                                    |            |                                                                                                    |                  |                     |                        |                                            |             |
| Device Network       Wireless Basic         Wireless Advanced       Wireless Advanced         Video tutorials are also available online on our www.blake-uk.com       Channel Blake UK Ltd olit4 223 5000                                                                                                    |            |                                                                                                    |                  | Device Network      | Device MAC             | 44:D1:FA:59:0B:6C                          |             |
| Wireless Basic       Wireless Advanced         Wireless Advanced       Wireless Advanced         Video tutorials are also available online on our www.blake-uk.com       Sales@blake-uk.com         0114 223 5000                                                                                                    |            |                                                                                                    |                  | Wireless Basic      | Device IP              | 192.168.200.18                             |             |
| Wireless Basic       Wireless Advanced         Wireless Advanced       Wireless Advanced         Video tutorials are also available online on our www.blake-uk.com       Sales@blake-uk.com         0114 223 5000                                                                                                    |            | Device Network                                                                                                  |                  |                     | Software Name          | FIT-4200-BLAKE-AP-V5.2-Build20190110153108 |             |
| Wireless Basic       Image: Complex Structure Structure  |            |                                                                                                    |                  | Wireless Advanced   | Version                |                                            |             |
| Wireless Basic       Image: Compare the second second |            |                                                                                                    |                  |                     | ACIP                   | 192.168.200.1                              |             |
| Wireless Basic       Image: Wireless Basic         Wireless Advanced       Image: Wireless Basic         Video tutorials are also available online on our www.blake-uk.com       Image: Basic         Wireless Advanced       0114 223 5000                                                                                                    |            | the second second second second second second second second second second second second second second second se |                  |                     |                        | 44-D1-EA-59-08-6D/44-D1-EA-59-08-6E        |             |
| Wireless Advanced       Image: Provide the second and the second and th |            | Wireless Basic                                                                                                  |                  |                     | Channel                |                                            |             |
| Wireless Advanced       Image: Image: I |            |                                                                                                    |                  | Apply               | Wireless Security      | WPA/WPA2-PSK/WPA/WPA2-PSK                  |             |
| Wireless Advanced       Image: Comparison of the comparison of the comparison of |            |                                                                                                    |                  |                     |                        |                                            |             |
| Wireless Advanced       Image: Complete additional additional additionadditionaddite addite additional addite additional addite addition |            | the second second second second second second second second second second second second second second second se |                  | Close               |                        |                                            |             |
| Video tutorials are also available online on our Channel Blake UK Ltd<br>www.blake-uk.com sales@blake-uk.com 0114 223 5000                                                                                                    |            | Wireless Advanced                                                                                               |                  |                     | Coverage Threshold     |                                            |             |
| Video tutorials are also available online on our Channel Blake UK Ltd<br>www.blake-uk.com sales@blake-uk.com 0114 223 5000                                                                                                    | Video<br>w | Wileless Auvaliceu                                                                                              |                  | •                   |                        |                                            | *           |
| Video tutorials are also available online on our Channel Blake UK Ltd<br>www.blake-uk.com sales@blake-uk.com 0114 223 5000                                                                                                    |            | the second second second second second second second second second second second second second second second se |                  |                     |                        |                                            |             |
| Video tutorials are also available online on our Channel Blake UK Ltd<br>www.blake-uk.com sales@blake-uk.com 0114 223 5000                                                                                                    |            |                                                                                                    |                  |                     |                        |                                            |             |
| Video tutorials are also available online on our VouTube <sup>GB</sup> Channel Blake UK Ltd<br>www.blake-uk.com sales@blake-uk.com 0114 223 5000                                                                                                    |            |                                                                                                    |                  |                     |                        |                                            |             |
| Video tutorials are also available online on our <a>     Youlube</a> Channel Blake UK Ltd     www.blake-uk.com     sales@blake-uk.com     0114 223 5000                                                                                                    |            |                                                                                                    |                  | -                   |                        | GB                                         |             |
| www.blake-uk.com sales@blake-uk.com 0114 223 5000                                                                                                    |            |                                                                                                    |                  |                     | 🚬 Youlub               | 10° a 1511                                 |             |
| www.blake-uk.com sales@blake-uk.com 0114 223 5000                                                                                                    |            | o tutorials are also ava                                                                                        | allable online ( | on our              |                        | Channel Blak                               | ce UK Ltd   |
| www.blake-uk.com sales@blake-uk.com 0114 223 5000                                                                                                    |            |                                                                                                    |                  | ابر مراما مل        |                        | 0111 222 5                                 | 000         |
|                                                                                                    |            | www.blake-uk.com                                                                                                | sales@           | уріаке-ик           | .com                   | 0114 223 5                                 | 000         |
|                                                                                                    |            |                                                                                                    |                  |                     |                        |                                            | PDZ011-8/62 |

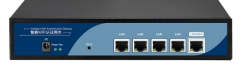

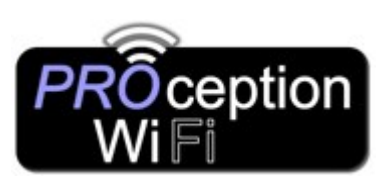

# Set-up Guide PROAPG4 Gigabit WLAN AC Controller

| WI | an Device Config  |                           | ×                                           |
|----|-------------------|---------------------------|---------------------------------------------|
|    | Device Status     | IP Setting                | DHCP V                                      |
|    | Device Network    | IP Address<br>Subnet Mask | 192 . 168 . 200 . 18<br>255 . 255 . 254 . 0 |
|    | Wireless Basic    |                           |                                             |
|    | Wireless Advanced |                           |                                             |
|    |                   |                           |                                             |
|    |                   |                           |                                             |
|    | Apply             |                           |                                             |
|    | Close             |                           |                                             |
|    |                   |                           |                                             |
| •  |                   |                           |                                             |
| D  | evice Network     |                           |                                             |

Device network:- The area where you enter the IP allocation method that you will be using for all of the Access Points that are connected to the gateway:

DHCP (IP is automatically allocated by the Gateway).

Static (IP is set by the user and not allocated automatically).

The IP set can be seen in the device list screen under Device IP.

Default is DHCP with IP 192.168.200.18 and Subnet Mask of 255.255.254.0

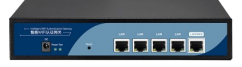

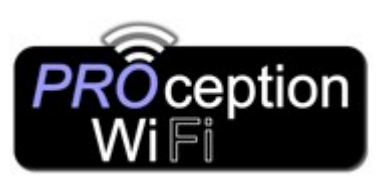

# Set-up Guide PROAPG4 Gigabit WLAN AC Controller

### Wireless Basic

In wireless basic you can configure the AP connected to the gateway. In the device list drop down box WLAN Device 1 is 2.4G and the WLAN Device 2 is 5G.

The Config button allows you to define:-

### The security protocol (Default is WPAPSK/WPA2PSK)

| Main AP Configur  | ation[44:D1:FA:59:0B:6D] |                |          |          |
|-------------------|--------------------------|----------------|----------|----------|
| Status            | Enable 🔻                 | Broadcast SSID | Enable • |          |
| SSID              | Wireless 2.4G            | VlanId         | 0        | (0-4094) |
| Wireless Security | WPA/WPA2-PSK-TKIPAES     |                | Config   |          |
|                   |                          | <b>P</b> 1     |          |          |

The Key Length (Default WEP64 Bit)

The Password (Key) format (Default is ASCII)

The Encryption (Default is TKIP)

The Wi-Fi Password (Default password set is 666666666, eight sixes)

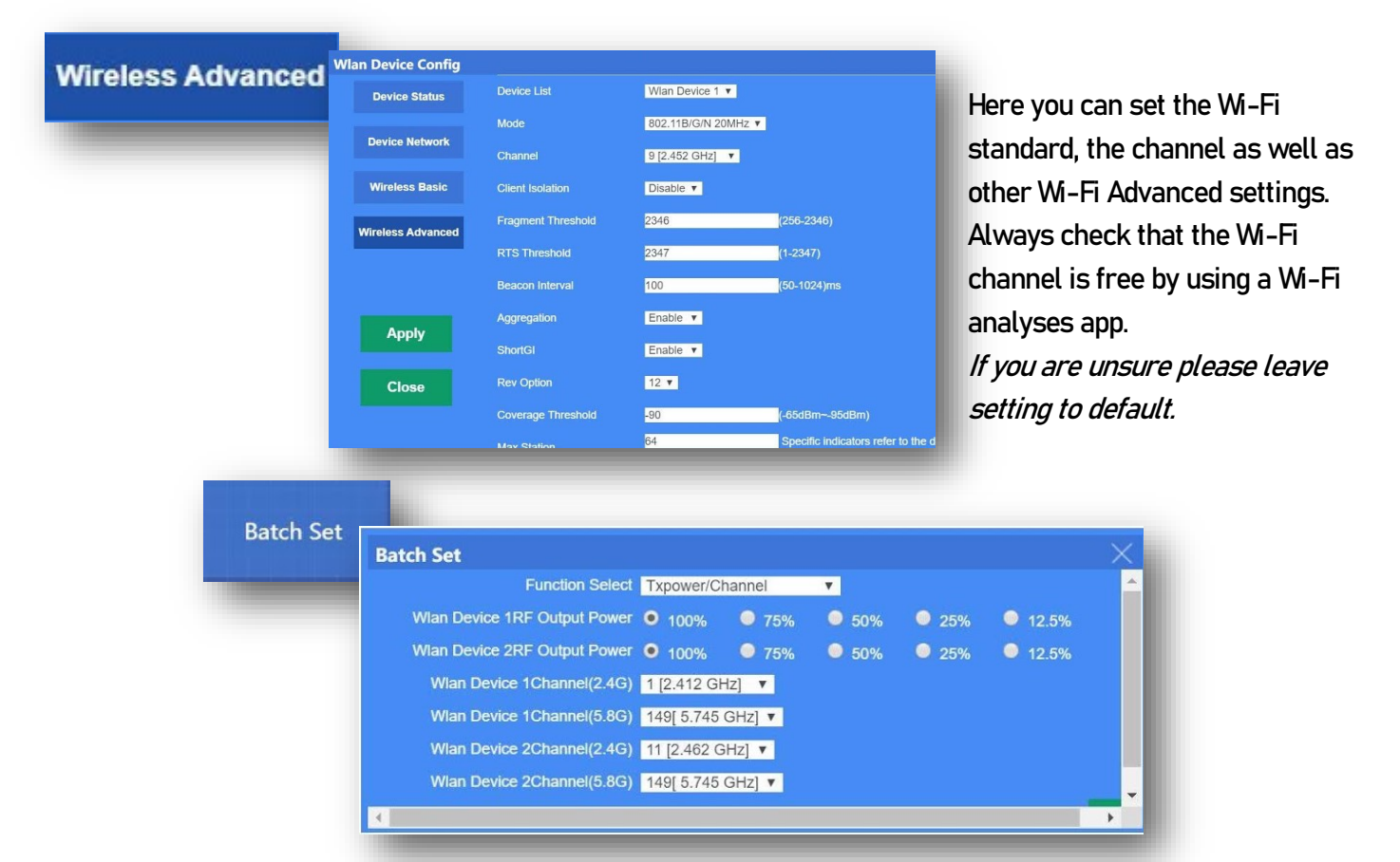

Batch set allows you to quickly select the Power output of 2.4G & 5G on each device and select the channel they will TX on all from the one page. This will be sent out to all access points connected.

Video tutorials are also available online on our www.blake-uk.com sales@blake-uk.com

Channel Blake UK Ltd 0114 223 5000 PD2011-8762-07

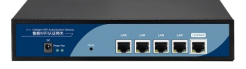

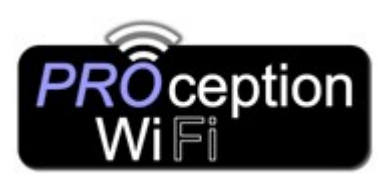

# Set-up Guide PROAPG4 Gigabit WLAN AC Controller

|                                                        |                   | Function   |
|--------------------------------------------------------|-------------------|------------|
| Qos Basic Settings                                     |                   | System     |
| Status   Enable  Disable                               |                   |            |
| Upload 50000                                           |                   | DDNS       |
| Download 50000                                         |                   |            |
|                                                        | Apply             | Smart Oos  |
| Qos rule setting                                       |                   |            |
| ◎ IP Address Range 192 - 168 - 10 - ~ 192 - 168 - 10 - |                   |            |
| MAC Address     Scan MAC                               | MAC MAC           | IP Addre   |
| Modo <sup>®</sup> Shared                               | 00:50:b6:1d:6c:46 | 192.168.10 |
| Exclusive                                              | 04:69:f8:4b:90:ae | 192.168.10 |
| Upload 0 Kbps<br>Max bandwidth(Decimal point is not    | 44:d1:fa:59:0b:6c | 192.168.10 |
| allowed)<br>Download 0 Kbps                            | 44.01.10.35.05.00 | 102.100.10 |
| Mark                                                   |                   |            |
| Mark                                                   |                   |            |

Quality of Service (QoS) technology helps prevent unequal distribution of resource.

QoS takes each client's specific needs into account.

For example if someone is using Netflix, VoIP, YouTube that user data gets priority.

QoS, also known as traffic shaping, assigns priority to each device and service operating on your network and controls the amount of bandwidth each is allowed to consume based on its mission.

In Smart QoS you can assign priority to a specific device using its IP or MAC address.

| User |                  |
|------|------------------|
| _    | User             |
|      | User Settings    |
|      | User Name Blake  |
|      | Password •••••   |
|      | Confirm Password |

Select a username and the password that you wish to use to login into the Gateway if you wish to change this. Default Username is admin

Default Password is admin

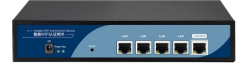

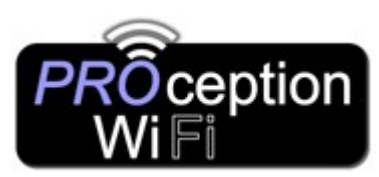

Set-up Guide PROAPG4 Gigabit WLAN AC Controller

| Item                 |            | Parameter                                                       |  |  |  |  |  |
|----------------------|------------|-----------------------------------------------------------------|--|--|--|--|--|
| Standard Protocol    |            | IEEE 802.3、IEEE 802.3u                                          |  |  |  |  |  |
| QTY of manageable AP |            | Default: 200pcs, Max: 300pcs                                    |  |  |  |  |  |
| CPU                  |            | MT7621, 880MHz                                                  |  |  |  |  |  |
| FLASH                |            | 128Mb                                                           |  |  |  |  |  |
| DDR3                 |            | DDR3 4096Mb                                                     |  |  |  |  |  |
| Power Consi          | umption    | < 5W                                                            |  |  |  |  |  |
| Interface            | LAN port   | Four 10/100M/1000M RJ45 port(Auto MDI/MDIX)                     |  |  |  |  |  |
| LAN/WAN port         |            | 1 LAN/WAN port,Default is LAN port, WAN port when open WAN mode |  |  |  |  |  |
| LED                  | Power      | Adapter                                                         |  |  |  |  |  |
| Indicator            | Run        | System status                                                   |  |  |  |  |  |
| Demension (          | L x W x H) | 440mm x200 mm x 45mm                                            |  |  |  |  |  |
| Cooling              |            | Nature cooling + Fan cooling                                    |  |  |  |  |  |
| Working environment  |            | Working temperature: 0°C~40°C                                   |  |  |  |  |  |
|                      |            | Storage temperature: -40ºC~70ºC                                 |  |  |  |  |  |
|                      |            | Working Humidity: 10% $\sim$ 90%RH (No condensation)            |  |  |  |  |  |
|                      |            | Storage Humidity: 5% $\sim$ 90%RH (No condensation)             |  |  |  |  |  |
| Power                |            | 100-240V~ 50/60Hz                                               |  |  |  |  |  |